# How to Push A Product Catalog for VDI Enabled Micro Market POGs

Feature request added in Gimme VMS 1.1.51!

## <u>Important:</u>

### • <u>Do not</u> use the Sync to VDI button more than once!

- Selecting the Sync to VDI button more than once will not increase the speed of a product or planogram update in 365
- In fact, attempting to Sync to VDI multiple times will send multiple product catalogs to 365 and **increase** your wait time
- 365 / ADM processing time = 1 minute to 3 hours
  - Gimme immediately sends the product catalog after a user selects "Sync to VDI"
  - However, if 365 is receiving several product catalogs from multiple customers (or multiple product catalogs from one customer) it could take several hours
- If it has been more than 3 hours since you synced to VDI, please email support@gimmevending.com with the:
  - POS code
  - Time of the VDI sync
  - Product codes and, if applicable, pricing changes

## How to use the Sync to VDI feature:

Users can "push a product catalog" for any VDI enabled micro market by following these steps:

- 1. Navigate to the Accounts page in Gimme VMS
- 2. Open the micro market POS
- 3. Select the top right, red menu button
- 4. Select "VDI Sync"

| 11:20 Fri Dec 3                                         | ••                                                 | •                                                        | ul 🗢 97% 🗲              |
|---------------------------------------------------------|----------------------------------------------------|----------------------------------------------------------|-------------------------|
| <                                                       | POS adm:                                           |                                                          | •                       |
| adm:<br>Micromarket                                     |                                                    |                                                          | adm:Bass Pro MM         |
|                                                         |                                                    |                                                          | Edit POS                |
| Customer Location Add                                   | ress Route Open Days<br>07 > Mon, Tue, Wed, Thu, F | iri, Sat, Sun                                            | Archive                 |
| Key Telemeter Equipment Tax Area                        | Commission                                         | Last Visit Media Last VD                                 | Manage Schedule         |
|                                                         | Micro Market > -                                   | 2021-11-29 11:46 > Show (4) > 2021-                      | Manage Inventory        |
| Last update: 95h ago (Nov 29, 2021                      | 11:46 - Visit) 🗸 88.43 % Par                       | Product family Tag Q                                     | Search Manage Equipment |
|                                                         |                                                    |                                                          | Sync VDI                |
| 12oz MM Apple<br>\$1.99 2<br>Par: 5 Cap: 5<br>ADS: 0.83 | 12oz MM<br>\$1.99<br>Par: 4 Cap: 6<br>ADS:         | 12oz MM Orange<br>\$1.99 8<br>Par: 8 Cap: 8<br>ADS: 0.50 | Service History         |
| 20oz Barqs                                              | <ul> <li>20oz Barqs Root</li> </ul>                | <ul> <li>20oz Coke</li> </ul>                            | 20oz Coke Cherry        |

#### How is this feature useful?

- Users can resolve products not scanning due to recent changes such as:
  - A corrected barcode
  - Product added to a market POG
- Quickly make product price changes